# Beloader pro 取扱説明書

## 1. 製品紹介

Beloader pro の各ボタンおよびポート類は以下の通りです:

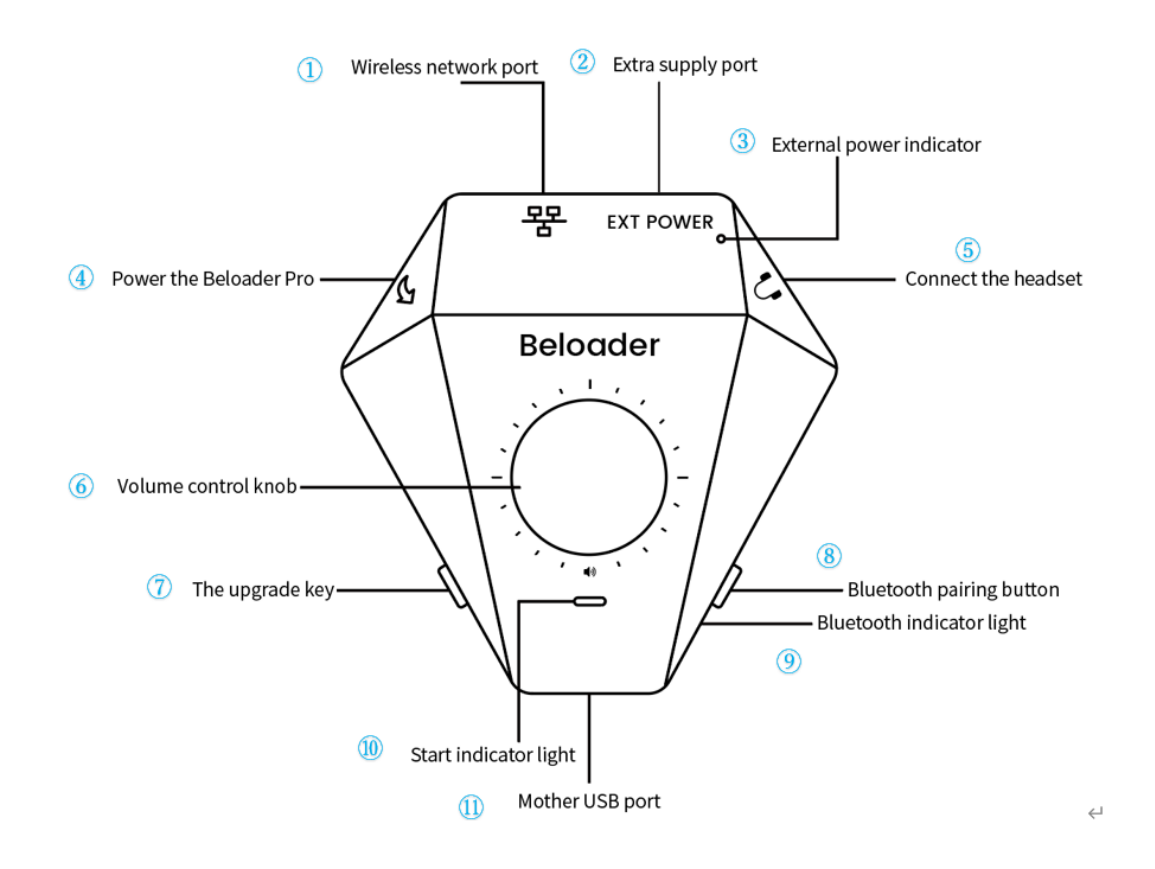

- LAN ポート
- ② 追加電源ポート
- ③ 外部電源ランプ
- ④ 充電ポート
- ⑤ イヤホンポート
- ⑥ 音量調節ツマミ
- ⑦ アップデートボタン
- ⑧ Bluetooth ペアリングボタン
- ⑨ Bluetooth ランプ
- 10 起動ランプ
- ① USB ポート (メス)

HP にアクセスして、DOWNLOAD ボタンをクリック

https://www.beloader.com/

| Beloader                                                                                                    | PRODUCT BUY NOW                                                                                        | taobao (china)                                                                      | DOWNLOAD                                                              | VIDEOS                                            | CONTACT                             | FORUM  | α Å | ● ≡        |
|----------------------------------------------------------------------------------------------------|----------------------------------------------------------------------------------------------------|-------------------------------------------------------------------------------------|-----------------------------------------------------------------------|---------------------------------------------------|-------------------------------------|--------|-----|------------|
|                                                                                                    |                                                                                                    |                                                                                     |                                                                       |                                                   |                                     |        |     |            |
|                                                                                                    | Notice                                                                                                 | e                                                                                   |                                                                       |                                                   |                                     |        |     | ~          |
| Dear users, all the pre-orc<br>will end this Friday (July 23), wi<br>has been able to ship normally                             | ders of Beloader Pro ha<br>hen the price of \$59.99<br>, and we will send it to                        | we been shipped<br>will be restored.<br>you within 24 hou                           | out, and our p<br>At present, the<br>urs after placir                 | ore-sale o<br>e global v<br>ng the or             | activity<br>varehouse<br>der. We    | e      |     | Q          |
| will continue the purchase moc<br>If you are willing to make<br>for your order. If you add your<br>and completes the order, you | e of the double set, an<br>and share a video usin<br>exclusive promotion lin<br>can also get a 10% cor | nd get a better pri<br>ng beloader pro t<br>nk in the video in<br>nmission for each | ice from the de<br>to youtube, we<br>troduction, wi<br>h order. For m | ouble set<br>e will retu<br>hen some<br>ore infor | irn \$10-60<br>eone buys<br>mation, | )<br>s |     | $\bigcirc$ |
| please click here, and you are<br>Click on the image for deta                                                                   | ills                                                                                                   | eloader@163.cor                                                                     | n at any time<br>From                                                 | the belo                                          | ader tean<br>uly 21, 202:           | n<br>2 |     |            |

「Beloader Pro Software」をクリック

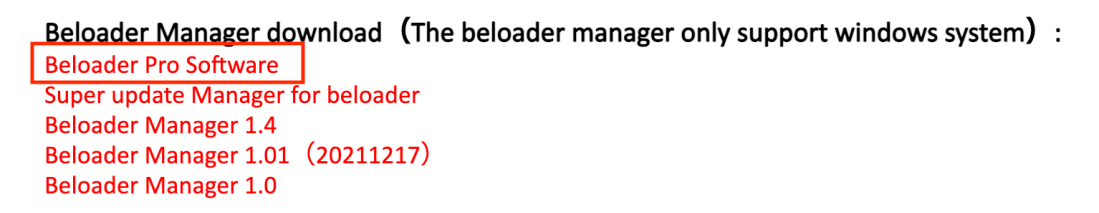

Firmware download : Stable Firmware 20211220.1513 Lan connection Firmware 20220103.2103

Updating firmware tutorial video : Tutorials (05 : 51-07 : 02)

最新のソフトウェアとファームウェアをクリックしてダウンロードしてください。

Beloader Pro software and manual pack 2022.09.07 
 ... 2

(定期的にアップデートされます)

| View: 4627   Reply: 11                | Beloader Pro software and manual pack 2022.09.07 [Copy link]                                                                                          |  |  |  |
|---------------------------------------|----------------------------------------------------------------------------------------------------|--|--|--|
| beloadermanager                       | Post time 2022-07-01 15:35:52   Show the author posts only ▶                                                                                          |  |  |  |
| <b>P</b>                              | Here is all software, manual , factory firmware and lastest firmware. (renew super manager v1.4)<br>All beloader Pro user please download it and use. |  |  |  |
| ••••                                  | This thread was moderated (Stick) by beloadermanager at 2022-07-01 15:36                                                                              |  |  |  |
| 28<br>Thread<br>s 491 1634<br>Credits | Beloader Pro manual and software 2022.09.07.zip<br>29.27 MB, Downloads: 22                                                                            |  |  |  |
| Administrator                         |                                                                                                    |  |  |  |
| <mark>େ</mark> ଥ୍ର ☆<br>Credits 1634  |                                                                                                    |  |  |  |
| Send                                  | 🚖 Favorites                                                                                                    |  |  |  |

1. Super Manager パッケージをダウンロードし、パッケージ内の ManagerDriver を実行し、Beloader Pro のドライバーをインストールしてください。

| ManagerDriver 1.0.exe | 5.16 MB | 5.06 MB |
|-----------------------|---------|---------|
|-----------------------|---------|---------|

2. Beloader Pro のアップデートボタンを押したまま、製品を PC の USB ポートに挿し 込みます。次にアップデートボタンを離し、Super Manager を実行します。

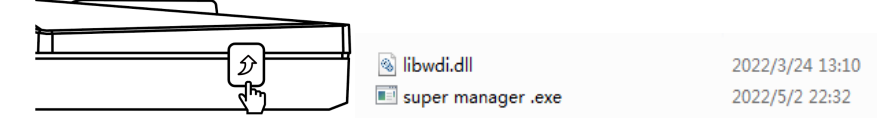

3. Super Manager の設定画面に入り、画面の案内に従って操作してください。(チュートリアル動画)

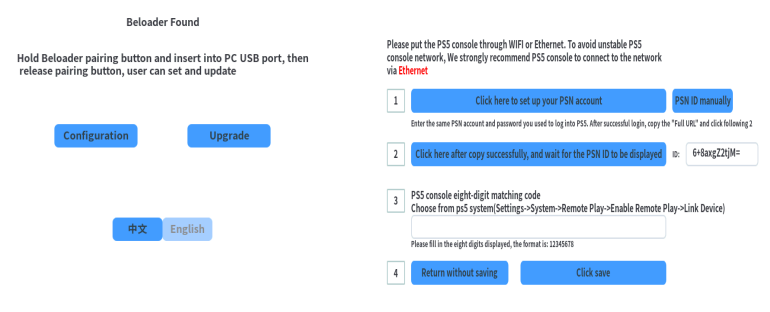

4.8桁のペアリングコードの入力を要求されますので、

PS5 console eight-digit matching code

Choose from ps5 system(Settings->System->Remote Play->Enable Remote Play->Link Device)

Please fill in the eight digits displayed, the format is: 12345678

PS5 側で以下の操作を行ってください (チュートリアル動画)

A. 同じ PSN アカウントにログインし、ネットの接続状況が正常か確認します(PS5 の 有線接続を推奨):
PS5 側で「設定」-「ネットワーク」-「接続状況」-「インターネット接続を診断」の順に 選択ます。
B. PS5 側で、「設定」-「本体」-「リモートプレイ」-「リモートプレイを有効にする」-

B. PS5 側で、「設定」- | 本体」- | リモートプレイ」- | リモートプレイを有効にする」-「機器をリンク」の順に選択します。

**5**. 画面に表示された **8** 桁のコードを **Super Manager** のコード入力欄に入力し、「保存」 を押します。

追記:初回使用時は PC (Windows OS) 上での設定が必要ですが、二回目以降は挿すだ けでご利用いただけます。

3. Beloader Pro を PS5 に接続 (PS5 がルーターに有線接続されている場合)

1. ネットワークケーブル (LAN コネクタ) を Beloader pro の LAN ポートに挿し込みま  $_{j}$ 。

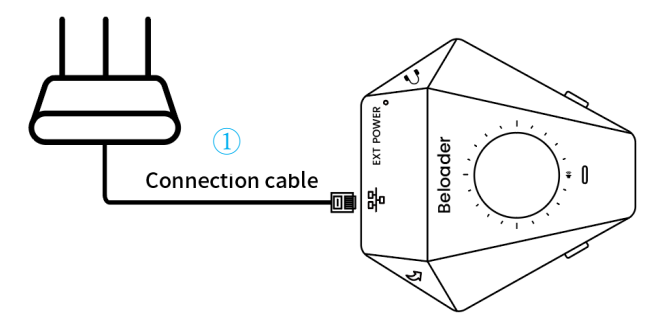

① LAN ケーブル

2. Beloader pro を起動し(Beloader Pro は付属の USB ケーブルで PS5/充電器/モバイ ルバッテリーと接続)、アップデートボタンを1回押します。青ランプが点滅し、し ばらくするとリモート接続に成功したことが画面に表示されます。

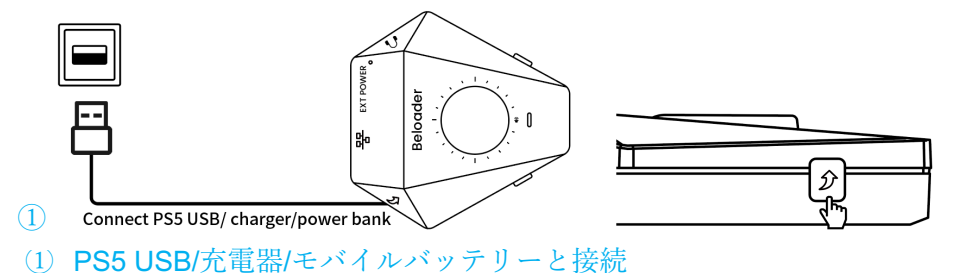

|               | Enable Remote Play | connected using Remo<br>つ Play. |
|---------------|--------------------|---------------------------------|
| номі          | Link Device        |                                 |
| Language      | Connection History |                                 |
| Date and Time |                    |                                 |
| Remote Play   |                    |                                 |
| Power Saving  |                    |                                 |
| Web Browser   |                    |                                 |

左上から順に

- ・システム
  - ・システムソフトウェア
  - HDMI
  - ・言語
  - ・日付と時刻
  - ・リモートプレイ
  - ・省電力
  - ・ウェブブラウズ

中央列上から

- ・リモートプレイを有効にする
- ・機器をリンク
- ・接続履歴

右上

・リポートプレイを有効にしました。

3. 3.5mm イヤホンプラグまたは外部電源を使用される場合は、付属の USB ケーブル を PS5/充電器/モバイルバッテリーに接続し(3.5mm イヤホンプラグを使用される場 合は必ず PS5 の USB ポートに接続してください)、緑ランプが点灯すれば、外部デ バイスの操作が行えます。

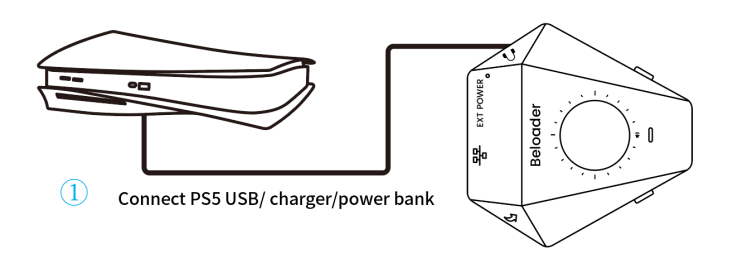

## ① PS5 USB/充電器/モバイルバッテリーと接続

## A:有線デバイスを使用する場合

コントローラー/Reasnow/XIM/CRONUS などのデバイスを USB で Beloader pro に有線 接続します。

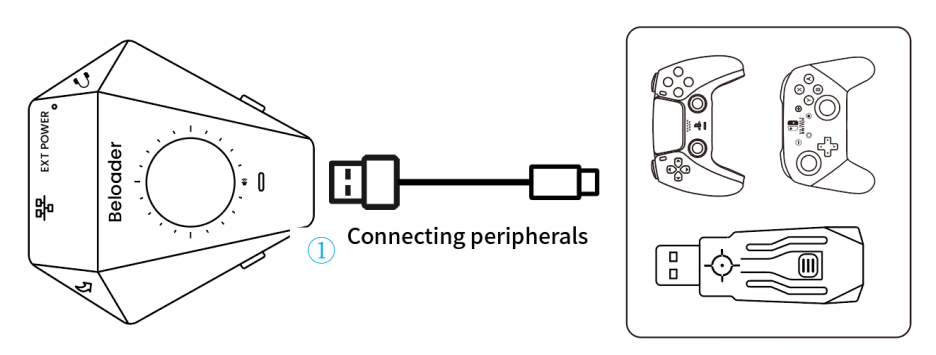

① 外部デバイスと接続

## B: Bluetooth コントローラーを使用する場合

1. Beloader pro の Bluetooth ペアリングボタンを押すと、青ランプが点滅して Bluetooth ペアリングモードになります。手順は以下の通りです:

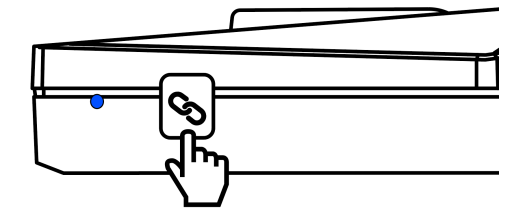

PS5/PS4 コントローラーの Bluetooth ペアリング:「SHARE + D」ボタンを長押しすると、コントロー ラーのランプが2度点滅します。

X1/X1 エリートシリーズ 2 コントローラーの Bluetooth ペアリング:「𝔍 ●+▲」ボタンを長押しする と、コントローラーのランプが素早く点滅します。

NS Pro コントローラーの Bluetooth ペアリング:コントローラー上部の「●」ボタンを長押しすると、 コントローラー下部のランプが周期的に点滅します。ペアリング成功後、コントローラー上部のボタン を離します。

**2**. ペアリング後、Beloader pro の Bluetooth ランプとコントローラーランプは点灯状態 になり、ゲーム操作が行えるようになります。

Beloader pro では、サードパーティ製コントローラーでタッチパッド操作を完全にエミュレートでき ます。操作方法は以下の通りです:

| タッチパッド操作 | XBOX 系コントローラー | NS PRO コントローラー |
|----------|---------------|----------------|
|----------|---------------|----------------|

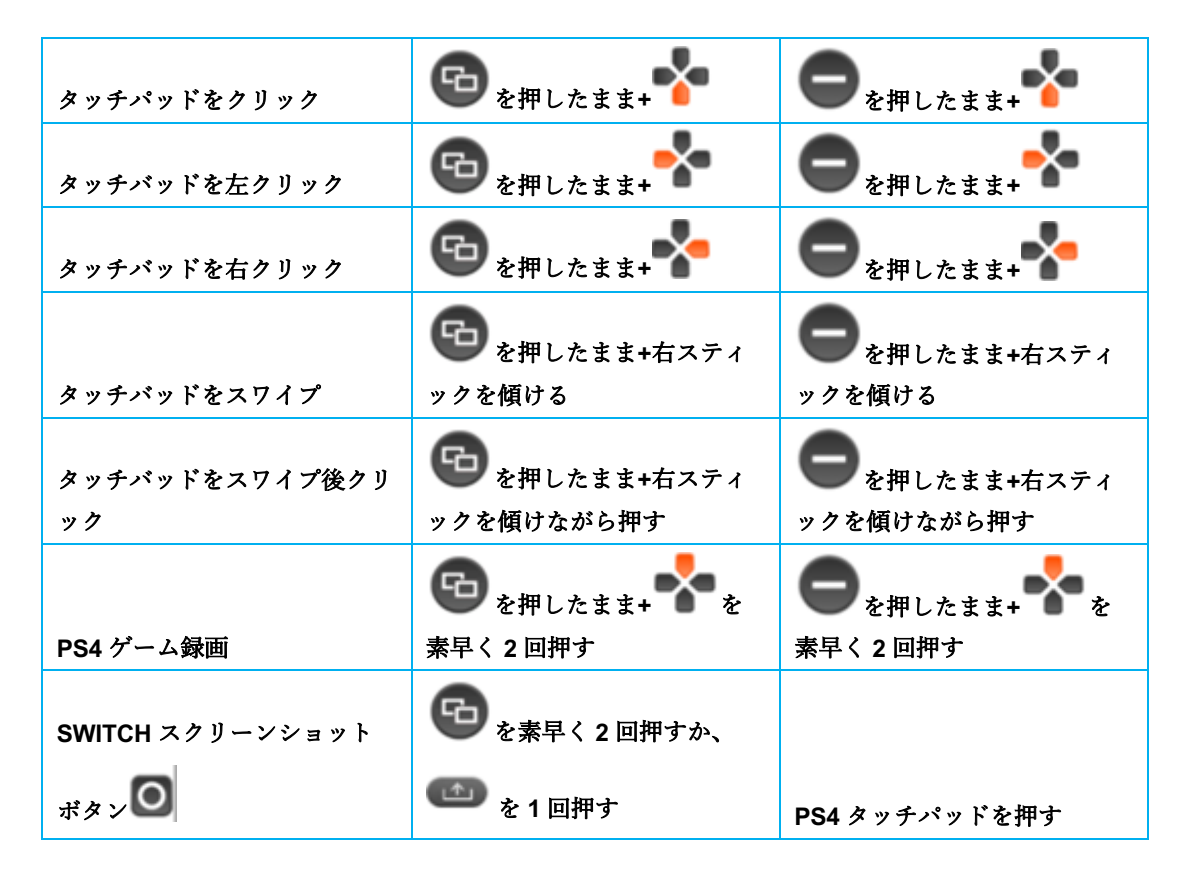

## B. 3.5mm イヤホンジャックを使用

3.5mm イヤフォンジャックを使用する場合は、必ず PS5 の USB ポートに接続してく ださい。

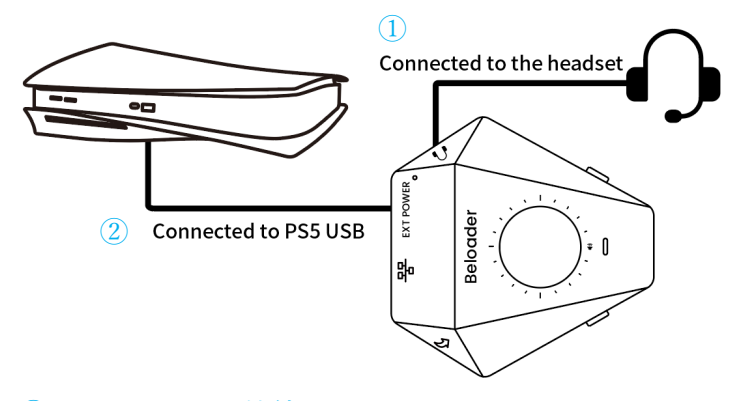

ヘッドセットと接続
 ②PS5 USB と接続

## 4. Beloader pro アップデートのやり方

1. 公式ウェブサイトのフォーラムから最新のファームウェアをダウンロードし、 update.bin ファイルを PC 上で解凍します。

2. Beloader pro のアップデートボタンを押したまま、Beloader pro を Windows PC の USB ポートに挿し込みます。

3. Super Manager を実行してアップデート画面を表示し、update.bin ファイルを選択して「アップデート」をクリックします。

各種チュートリアル動画は公式ウェブサイト < www.Beloader .com > でご覧いただけます。

各種マクロ設定

Beloader Pro は多彩なマクロ機能を備えています。使用方法は以下の通りです:

マクロを設定する前に必ずマクロ設定機能を ON にしてください: マクロ設定機能の ON/OFF:X1 は●ボタン、NS コントローラーは◆ボタン、PS5/PS4 コントローラーは@???>\*ボタンを5秒間長押しします(コントローラーが振動します)。

注記1:同じボタンで連射・コンボ・ループ機能を同時に起動することはできません。 注記2:機能設定中は、操作が有効であればコントローラーが1回振動します。

A. キーマッピング(設定する前に必ずマクロ設定機能を ON にしてください)

キーマッピングとは、あるキーの機能を他のキーに割り当てることです。異なるキーに同じ機能を持た せることやキーの機能を入れ換えることができます

追記:設定を行う前に X1 の場合は ボタン、NS コントローラーの場合は ボタン、PS5/PS4 コント ローラーの場合は アロハラボタンを 5 秒間長押しし(コントローラーが振動します)、マクロ設定機能を ON にしてください。すでに ON になっている場合は再度行う必要はありません。

#### 1. 設定(設定の前に必ずマクロ設定機能を ON にしてください)

a. PS5/PS4 コントローラーは SHARE + ●ボタン、X1 コントローラーは G+ ●ボタン、NS Pro コントロ ーラーは G+ ●ボタンを同時押しすると、キーマッピング設定モードに入ります。

- b. 割り当て先にするボタンを1回押します。
- c. 割り当てたいボタンを1回押します。

d. 最後に、PS5/PS4 は SHARE ボタン、X1 は Gボタン、NS Pro は デタンを押すと設定モードが終了 します。

例えば、まず<sup>(Δ)</sup>ボタンを押し、次に<sup>(</sup>)ボタンを押すと、<sup>(Δ)</sup>ボタンに<sup>(</sup>)ボタンの機能が割り当てられま す。

#### 2. 設定の個別解除(設定の前に必ずマクロ設定機能を ON にしてください)

a. PS5/PS4 コントローラーは SHARE + ●ボタン、X1 コントローラーは + ●ボタン; NS Pro コントロ ーラー - + Aボタンを同時押しすると、キーマッピング設定モードに入ります。

- b. マッピング設定を解除したいボタンを1回押します。
- c. マッピング設定を解除したいボタンをもう1回押します。
- d. 最後に、PS5/PS4 は SHARE ボタン、X1 は Gボタン、NS Pro は デタンを押すと設定モードが終了 します。
- 例えば、まず🎱ボタンを押し、次に🎱ボタンを押すと、 🎱 ボタンがデフォルトの機能に戻ります。

3. 設定の全解除(設定の前に必ずマクロ設定機能を ON にしてください)

a. PS5/PS4 コントローラーは SHARE + ●ボタン、X1 コントローラーは + ●ボタン、NS Pro コントロ ーラーは - A ボタンを同時押しすると、キーマッピング設定モードに入ります。

b. PS5/PS4 は SHARE ボタン、X1 は デボタン、NS Pro は デボタンを3秒間長押しすると、すべてのキ ーマッピング設定が解除され、設定モードが終了します。

4. 例1

a. まず**≫**ボタンを**◎**にマッピングし、次に**◎**ボタンを**※**にマッピングすると、ボタン機能を入れ換 えられます。

(操作手順としては、キーマッピング設定モード中に🛛 🔘 🔍の順に押します)

(操作手順としては、キーマッピング設定モード中に 🛿 🔘 🙆 🛆 🖄の順に押します)

#### 5. 例2(タッチパッドと SHARE を入れ換える)

b. キーマッピング設定モード中に以下の順でボタンを押してください:

PS5/PS4 コントローラーの場合は SHARE 触媒版键 SHARE ボタン。

NS Pro コントローラーの場合は 🔵 🖸 🔵 ボタン。

最後に、PS5/PS4 は SHARE ボタン、X1 は Gボタン、NS Pro は デタンを押すと設定モードが終了します。

6. 対応ボタン

PS5/PS4 の ●ボタン、X1 の ▲ボタン、NS Pro の ●ボタン、およびアナログスティックを除くすべて のボタンに対応しています。

B. 連射(デフォルト OFF) (設定の前に必ずマクロ設定機能を ON にしてください)

連射機能では指定のボタンに連射モードを設定することができます。連射モードが設定されたボタンを 押している間は一定間隔で「押す―離す―押す―離す」という操作がエミュレートされます。連射速度 は調節できます。

追記:設定を行う前に、X1 は●ボタン、NS コントローラーは⊕ボタン、PS5/PS4 コントローラーは ● ボタンを 5 秒間長押しし(コントローラーが振動します)、マクロ設定機能を ON にしてください。すでに ON になっている場合は再度行う必要はありません。

#### 1. 連射機能の設定

a. PS5/PS4 コントローラーは SHARE + ※ボタン、X1 コントローラーは G+ のボタン、NS Pro コントロ ーラーは + Bボタンを同時押しすると、連射設定モードに入ります。

b. 連射モードを設定したいボタンを押したまま、PS5/PS4 は PTIONS ボタン、X1 は ●ボタン、NS Pro は ● ボタンを押すと、そのボタンに連射モードが設定されます。 c. 最後に、PS5/PS4 は SHARE ボタン、X1 は Gボタン、NS Pro は デタンを押すと設定モードが終了 します。

#### 2. 連射機能の解除

a. PS5/PS4 コントローラーは SHARE + ※ボタン、X1 コントローラーは G+ Aボタン、NS Pro コントロ ーラーは G+ Bボタンを同時押しすると、連射設定モードに入ります。

b. 連射モードを解除したいボタンを押したまま、PS5/PS4 は<sup>1</sup> ボタン、X1 は<sup>1</sup> ボタン、NS Pro は <sup>1</sup> ボタンを押すと、そのボタンの連射モードが解除されます。

c. 最後に、PS5/PS4 は SHARE ボタン、X1 は Stare ボタン、NS Pro は ボタンを 1 回押すと設定モードが 終了します。

#### 3. 連射設定の全解除

a. PS5/PS4 コントローラーは SHARE + ※ボタン、X1 コントローラーは 🔂 + ▲ボタン、NS Pro コントロ ーラーは 🗣 ●ボタンを同時押しすると、連射設定モードに入ります。

b. PS5/PS4 は SHARE ボタン、X1 は SHARE ボタン、NS Pro は ボタンを 3 秒間長押しすると、すべての連 射設定が解除され、設定モードが終了します。

#### 4. 連射速度の調節(ベーシックモード)

a. PS5/PS4 コントローラーは SHARE + ※ボタン、X1 コントローラーは G+ Aボタン、NS Pro コントロ ーラーは G+ Bボタンを同時押しすると、連射設定モードに入ります。

- b. 🐕を押すと連射速度が上がります。
- c. 💑を押すと連射速度が下がります。

d. 最後に、PS5/PS4 は SHARE ボタン、X1 は Gボタン、NS Pro は デタンを押すと設定モードが終了 します。

#### 5. 対応ボタン

PS5/PS4 の 🕑 👓 👓 ボタン、X1 の 🏹 🚍 🖼 ボタン、NS Pro の 🙆 🛨 🗲 ボタン、およびアナ ログスティックを除くすべてのボタンに対応しています。

C. コンボ(設定の前に必ずマクロ設定機能を ON にしてください)

格闘ゲームでは、大技を繰り出すのに特定のパターンでキー入力する必要があります。コンボ機能はこ の一連の操作を記録し、指定のボタンをトリガーとして設定すると、そのボタンを1回押すだけで一連 の操作を再現できるようになります。

追記:設定を行う前に、X1 は ボタン、NS コントローラーは ボタン、PS5/PS4 コントローラーb は OPTIONS ボタンを 5 秒間長押しし(コントローラーが振動します)、マクロ設定機能を ON にしてくだ さい。すでに ON になっている場合は再度行う必要はありません。

## 1. 設定

a. PS5/PS4 コントローラーは SHARE + 回ボタン、X1 コントローラーは G+ Wボタン、NS Pro コントロ ーラーは G+ Wボタンを同時押しすると、コンボ設定モードに入ります。

- b. コンボ操作を行ってください。操作内容はデバイスに自動的に記録されます。(なお、最大8パタ ーンのコンボをそれぞれ最低5秒記録でき、コンボ中は他の操作に妨害されません)。
- c. 次に、PS5/PS4 は SHARE ボタン、X1 は Gボタン、NS Pro は デダンを押します。

d. 最後に、そのコンボを起動する際に使いたいボタンを押します。設定が成功すると自動的に設定モ ードが終了します。

#### 2. 個別解除

- a. PS5/PS4 コントローラーは SHARE + 回ボタン、X1 コントローラーは G+ Xボタン、NS Pro コントロ ーラーは G+ Yボタンを同時押しすると、コンボ設定モードに入ります。
- b. PS5/PS4 は SHARE ボタン、X1 は Gボタン、NS Pro は Gボタンを押します。

c. コンボが設定されているボタンを押します。解除が成功すると自動的に設定モードが終了します。

3. 全解除

a. PS5/PS4 コントローラーは SHARE + 「ボタン、X1 コントローラーは G+ ズボタン、NS Pro コントロ ーラーは G+ ズボタンを同時押しすると、コンボ設定モードに入ります。

b. PS5/PS4 は SHARE ボタン、X1 は SHARE ボタン、NS Pro は ボタンを 3 秒間長押しすると、すべてのコンボ設定が解除され、設定モードが終了します。

#### 4. 対応ボタン

PS5/PS4 の型ボタン、X1 の ボタン、NS Pro の ロボタン、およびアナログスティックを除くすべて のボタンにコンボを設定できます。PS5/PS4 の型ボタン、X1 の ボタン、および NS Pro の ロボタ ン以外のすべての操作が記録されます。

\_\_\_\_\_ \_\_\_\_

## D. 記憶機能(デフォルト OFF) (設定の前に必ずマクロ設定機能を ON にしてください)

この機能では一連の操作を記憶し、それをループさせることができます。自動戦闘、好感度上げ、資金 稼ぎ等が容易になります。

注意:記憶機能の使用中に他の機能の設定を行う場合は、必ず記憶機能を停止させて操作の状態を繰り 返しシミュレーションしてください。

追記:設定を行う前に、X1 は●ボタン、NS コントローラーは●ボタン、PS5/PS4 コントローラーは ●ボタンを 5 秒間長押しし(コントローラーが振動します)、マクロ設定機能を ON にしてください。すでに ON になっている場合は再度行う必要はありません。

1. 記憶機能の設定(ループモード中は設定モードに入らないでください)

a. PS5/PS4 コントローラーは SHARE + △ボタン、X1 コントローラーは 🔂 + 🌱 ボタン、NS Pro コントロ ーラーは 🗲 + 🛇 ボタンを同時押しすると、記憶機能設定モードに入ります。

b. 記憶させたい操作を行います。操作内容はデバイスに自動的に記録されます。(1 セット目は約35 分記憶でき、2、3、4 セット目はそれぞれ約5分記憶できます。各セット間の切り替えは後述のセット 切替方法をご覧ください)。

c. PS5/PS4 はSHARE ボタン、X1 は Gボタン、NS Pro は デボタンを押します。

d. 最後に、記憶した操作を起動するのに使うボタンを押します。設定が成功すると自動的に設定モー ドが終了します。(起動用ボタンはループの開始・停止に使います) 1. 記憶機能の個別解除(ループモード中は設定モードに入らないでください)

a. PS5/PS4 コントローラーは SHARE + △ボタン、X1 コントローラーは 🔂 + 🏵 ボタン、NS Pro コントロ ーラーは 🗲 + 🛇 ボタンを同時押しすると、記憶機能設定モードに入ります。

b. PS5/PS4 は SHARE ボタン、X1 は Gボタン、NS Pro は デタンを押します。

c. 記憶設定を解除したいボタンを押します。解除が成功すると自動的に設定モードが終了します。

3. 記憶機能の全解除(ループモード中は設定モードに入らないでください)

a. PS5/PS4 コントローラーは SHARE + △ボタン、X1 コントローラーは G+ Wボタン、NS Pro コントロ ーラーは G+ Xボタンを同時押しすると、記憶機能設定モードに入ります。

b. PS5/PS4 は SHARE ボタン、X1 は Gボタン、NS Pro は Gボタンを3 秒間長押しすると、すべての記 憶設定が解除され、設定モードが終了します。

#### 4. ループの開始/停止

- a. 記憶設定で指定した起動用ボタンを押すと、記憶した操作がループされます。
- b. 起動用ボタンを再度押すとループが終了します。

#### 5. 対応ボタン

\_\_\_\_\_

E. コントローラーの振動 ON/OFF および強さの調節(設定の前に必ずマクロ設定機能を ON にしてく ださい)

追記:設定を行う前に、X1の●ボタン、NS コントローラーの サボタン、PS5/PS4 コントローラーの ● デタンを 5 秒間長押しし(コントローラーが振動します)、マクロ設定機能を ON にしてください。すでに ON になっている場合は再度行う必要はありません。

a. PS5/PS4 コントローラーは SHARE + OPTIONS ボタン、X1 コントローラーは  $\Theta$ + ●ボタン、NS Pro コント ローラーは  $\Theta$ + ●ボタンを同時押しすると、振動設定モードに入ります。

b. **\***を1回押すと振動が強くなります。

c. 椿を1回押すと振動が弱くなります(繰り返し押すと最終的に振動が OFF になります)。

d. 最後に、PS5/PS4 は SHARE ボタン、X1 は Gボタン、NS Pro は デタンを押すと設定モードが終了 します。

注意:DS3 コントローラーは振動の強さを調節できません。ON・OFF の切り替えのみ可能です。

### F. 4つのセット間の切り替え(設定の前に必ずマクロ設定機能を ON にしてください)

同時に4セットまで設定することができ、起動時はデフォルトで1セット目が適用されます。各セット の設定は独立しており、お互いに干渉しません。 追記:設定を行う前に、X1 は●ボタン、NS コントローラーは●ボタン、PS5/PS4 コントローラーは ●ボタンを 5 秒間長押しし(コントローラーが振動します)、マクロ設定機能を ON にしてください。すでに ON になっている場合は再度行う必要はありません。

1 セット目(デフォルトセット)

PS5/PS4 コントローラーは SHARE + 🛧 X1 コントローラーは 🔁 + 📩 NS Pro は 🚍 + 🛧

2 セット目

PS5/PS4 コントローラーは SHARE + 📩 X1 コントローラーは 🕒 + 📩 NS Pro は 🔵 + 📩

3セット目

PS5/PS4 コントローラーは SHARE + 🔆 X1 コントローラーは 🔁 + 📩 NS Pro は 🚍 + 📩

4 セット目

PS5/PS4 コントローラーは SHARE + 🛧 X1 コントローラーは 🔂 + 🛧 NS Pro は 🚍 + 🛧

シチュエーション例:

a.1 セット目はデフォルトで、コントローラーの変換機能のみ使用

b.2 セット目はスプラトゥーン2用で、連射と必殺技を使う

c.3 セット目はゼノブレイド2用で、コンボとボタン固定を使って名声稼ぎなどを行う d. その他のゲーム

G. ADS 時のリコイル制御(設定の前に必ずマクロ設定機能を ON にしてください) ADS 時のリコイル制御を自動で行います。制御の強さは調節できます。

追記:設定を行う前に、X1 は●ボタン、NS コントローラーは●ボタン、PS5/PS4 コントローラーは ●ボタンを 5 秒間長押しし(コントローラーが振動します)、マクロ設定機能を ON にしてください。すでに ON になっている場合は再度行う必要はありません。

1. ADS 時のリコイル制御モードを ON にする

PS5/PS4 はSHARE+ビボタン、X1 は C+ ビボタン、NS Pro は C+ ビボタンを同時押しします。

#### 2. ADS 時のリコイル制御の使用

リコイル制御モードを ON にした後、PS4 は ジボタン、X1 は ジボタン、NS Pro は ジボタン (ADS ボ タン)を押したまま、PS5/PS4 は ジボタン、X1 は ジボタン、NS Pro は ジボタン (射撃ボタン)を押 すとリコイル制御が ON になります。

2. ADS 時のリコイル制御モードを OFF にする (OFF にするとリコイル制御はなくなります) PS5/PS4 は SHARE + L1 ボタン、X1 は 5+ LB ボタン、NS Pro は 5+ L ボタンを同時押しします。

4. リコイル制御の強度調節

ADS 時のリコイル制御モードを ON にした後、コントローラーの💑と🍢ボタンで毎発の固定のリコイ

ルの制御強度が調節でき、 💑 と 🏰 ボタンで連続射撃時間によって強くなるリコイルの制御強度が調節 できます。

PS5/PS4 は SHARE ボタン、X1 Coはボタン、NS Pro は Coボタンを押したまま、 V本ボタンを押すと、 <mark>毎</mark> 発の固定の</mark>リコイルの制御が強くなります。

PS5/PS4 は SHARE ボタン、X1 は Gボタン、NS Pro は Gボタンを押したまま、 MFボタンを押すと、 <mark>毎</mark> 発の固定のリコイルの制御が弱くなります。

PS5/PS4 は SHARE ボタン、X1 は Star シン、NS Pro は デダンを押したまま、 \*ボタンを押すと、 <mark>連</mark>続射撃時間によって強くなる リコイルの制御が強くなります。

PS5/PS4 は SHARE ボタン、X1 は Gボタン、NS Pro は Gボタンを押したまま、 SFボタンを押すと、 <mark>連</mark>続射撃時間によって強くなる リコイルの制御が強くなります。

\_\_\_\_\_ \_\_\_\_

H. 腰撃ちのリコイル制御(設定の前に必ずマクロ設定機能を ON にしてください)

腰撃ち時のリコイル制御を自動で行います。制御の強さは調節できます。

追記:設定を行う前に、X1 は●ボタン、NS コントローラーは●ボタン、PS5/PS4 コントローラーは ● ボタンを 5 秒間長押しし(コントローラーが振動します)、マクロ設定機能を ON にしてください。すでに ON になっている場合は再度行う必要はありません。

#### 1. 腰撃ちのリコイル制御モードを ON にする

PS5/PS4 は SHARE + Wボタン、X1 は C+ Wボタン、NS Pro は C+ Wボタンを同時押しします。

#### 2. 腰撃ちのリコイル制御の使用

腰撃ちのリコイル制御モードを ON にした後、サイトを覗き込んでいない状態で PS4 は Wボタン、X1 は Wボタン、NS Pro は ボタンを押して射撃するとリコイル制御が作用します。

3. 腰撃ちのリコイル制御モードを OFF にする (OFF にすると腰撃ちのリコイル制御はなくなります) PS5/PS4 は SHARE + R1 ボタン、X1 は C+ RB ボタン、NS Pro は C+ R ボタンを同時押しします。

#### 4. リコイル制御の強度調節

腰撃ちのリコイル制御モードを ON にした後、コントローラーの∳と∳ボタンで<mark>毎発の固定の</mark>リコイ ルの制御強度が調節でき、∲ と∲ボタンで<mark>連続射撃時間によって強くなる</mark>リコイルの制御強度が調節 できます。

PS5/PS4 は SHARE ボタン、X1 は Star タン、NS Pro は Star レンを押したまま、 Star ボタンを押すと、 <mark>毎</mark> 発の固定の リコイルの制御が強くなります。

PS5/PS4 は SHARE ボタン、X1 は Gボタン、NS Pro は Gボタンを押したまま、 MFボタンを押すと、 <mark>毎</mark> 発の固定のリコイルの制御が弱くなります。

PS5/PS4 は SHARE ボタン、X1 は STボタン、NS Pro は STARE ボタンを押したまま、 SFボタンを押すと、<mark>連</mark> 続射撃時間によって強くなる</mark>リコイルの制御が強くなります。

PS5/PS4 は SHARE ボタン、X1 は Gボタン、NS Pro は Gボタンを押したまま、 本ボタンを押すと、<mark>連</mark> <mark>続射撃時間によって強くなる</mark>リコイルの制御が強くなります。 Copyright © 2022 日本総代理店 ゲーム貿易株式会社 All Rights Reserved.

\_ \_\_ \_

\_\_\_\_

\_\_\_\_\_